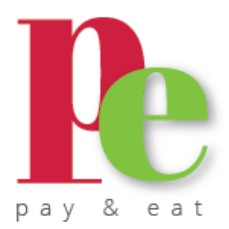

Liebe Eltern,

<u>ab dem neuen Schuljahr</u> können Sie das Mittagessen für Ihre Kinder, in der Herder-Ehrenbürg-Mensa ganz einfach und unkompliziert über die APP der Küchenzwerge **"PAY & EAT"** bestellen, stornieren und bezahlen.

## Die Registrierung ist ab sofort möglich!

Bitte melden Sie sich zeitnah in der APP an, damit Sie die Bestellfrist am **"11.09.2024 - 23:45 Uhr" für das Mittagessen ab dem 16.09.24** nicht verpassen! Die Bestellfrist endet immer mittwochs um 23:45 Uhr der Vorwoche für die Folgewoche.

Um Mittagessen bestellen zu können, müssen Sie sich lediglich einmalig registrieren, Ihr Kind anlegen und Ihr Konto mit Guthaben aufladen.

Für die Nutzung von PAY & EAT fällt eine Buchungsgebühr in Höhe von 0,20 € an, diese wird automatisch pro Bestellung abgerechnet. Stornierungen können Sie bis 16:00 Uhr am Vortag der Auslieferung vornehmen, der Speisenpreis wird Ihrem Konto wieder gutgeschrieben.

## So wird es gemacht:

- Auf der Webseite <u>www.pay-and-eat.de</u> den Button "REGISTRIEREN" klicken.
- Im neuen Fenster "Noch kein Mitglied? Registrieren" klicken.
- 3. Nun die von uns erhaltene Einrichtungs-

kennung eingeben

2755044

<section-header><section-header><section-header><section-header><section-header><section-header><section-header><section-header><section-header><section-header><section-header><section-header><section-header><section-header><section-header>

| pay & eat                        |                         |  |  |  |  |  |  |
|----------------------------------|-------------------------|--|--|--|--|--|--|
|                                  | Deutsch (Deutschland) • |  |  |  |  |  |  |
| Benutzername oder E-Mail-Adre    | esse                    |  |  |  |  |  |  |
|                                  | ×                       |  |  |  |  |  |  |
| Passwort                         |                         |  |  |  |  |  |  |
|                                  | ×                       |  |  |  |  |  |  |
| Login speichern                  | Passwort vergessen?     |  |  |  |  |  |  |
| ANMELDEN                         |                         |  |  |  |  |  |  |
| Noch kein Mitglied? Registrieren | 1                       |  |  |  |  |  |  |

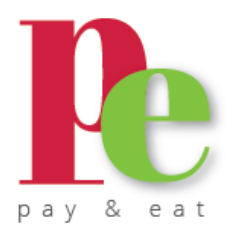

- 4. Vervollständigen Sie Ihre persönlichen Daten und wählen Sie einen Benutzernamen und ein Passwort für den Login.
- Nach Abschluss der Registrierung erhalten Sie eine E-Mail an die von Ihnen angegebene Adresse, welche Sie bestätigen müssen. Bitte prüfen Sie auch Ihren Spamordner.
- 6. Nach der Bestätigung Ihrer Mail können Sie sich unter <u>app.pay-and-eat.de</u> einloggen
- Kind anlegen
   Die APP führt Sie durch alle wichtigen Punkte, damit Ihr Kind angelegt wird.

Wenn Sie weitere Kinder anlegen möchten, wählen Sie den Button rechts "neues Kind anlegen".

| 1                                                          | 2                                         | 3                                       |
|------------------------------------------------------------|-------------------------------------------|-----------------------------------------|
| Einrichtung/<br>Gruppe<br>Anmeldung bei der<br>Einrichtung | Ihre Daten<br>Ihre persönlichen Daten     | Anmelden<br>Benutzemame und<br>Passwort |
| [2] Ihre D<br>Bitte geben Sie II                           | <b>aten</b><br>ıre E-Mail Adresse sowie I | hren Vor- und                           |
| Nachnamen ein.<br>Email                                    |                                           |                                         |
| Nachnamen ein.<br>Email<br>Vorname                         |                                           |                                         |
| Nachnamen ein.<br>Email<br>Vorname<br>Nachname             |                                           |                                         |

Wenn Sie weitere Kinder aus anderen Einrichtungen mit der APP verwalten möchten, müssen Sie unter "Meine Einrichtung" mit dem Button "weitere Einrichtung" (rechts oben) erst die Einrichtung anlegen, notwendig hierfür ist die Einrichtungskennung, kontaktieren Sie uns hierfür.

Die Einrichtungskennung wurde individuell für jede Einrichtung angelegt und ist für die Zuordnung der Kinder notwendig!

Sollten Sie am Programm "Bildung und Teilhabe" teilnehmen, benötigen wir den Bescheid zur Bearbeitung per E- Mail.

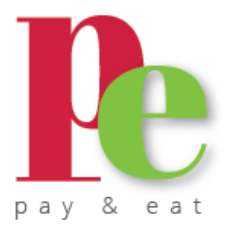

- Konto mit Guthaben aufladen
   Zum Aufladen des Kontos stehen Ihnen mehrere Möglichkeiten zur Verfügung.
- 9. Speiseplan einsehen
- 10. Mittagessen bestellen

| Re  |                   | 0 | A Ihre Bes                     | Ihre Bestellungen im Überblick                                                 |                                                                                            |                                                                                   |                                                                            |                                                                                                    |                                                                            |         |    |  |
|-----|-------------------|---|--------------------------------|--------------------------------------------------------------------------------|--------------------------------------------------------------------------------------------|-----------------------------------------------------------------------------------|----------------------------------------------------------------------------|----------------------------------------------------------------------------------------------------|----------------------------------------------------------------------------|---------|----|--|
|     |                   | F | Ihre Bestellungen im Überblick |                                                                                |                                                                                            |                                                                                   |                                                                            |                                                                                                    |                                                                            |         |    |  |
| Ŧ   | Menü filtern      |   | Emil, Sophie                   |                                                                                |                                                                                            |                                                                                   |                                                                            |                                                                                                    |                                                                            |         |    |  |
| #   | Essen bestellen   |   | ×                              | Mai 2023                                                                       | >                                                                                          |                                                                                   |                                                                            |                                                                                                    |                                                                            | Monat 👻 |    |  |
|     | Meine Kinder      |   |                                | Mo                                                                             | Di                                                                                         | Mi                                                                                | Do                                                                         | Fr                                                                                                  | Sa                                                                         | So      |    |  |
|     |                   |   | Sophie                         | 01                                                                             | 02                                                                                         | 03                                                                                | 04                                                                         | 05                                                                                                  | 06                                                                         | 07      |    |  |
| IÂI | Meine Einrichtung |   |                                | Muller                                                                         | Feiertag: Tag der<br>Arbeit                                                                | <ul> <li>Hähnchengeschnetz<br/>eltes mit Sauce und</li> </ul>                     | <ul> <li>Pasra mit</li> <li>Gemüsesauce,</li> <li>Fruchtjoghurt</li> </ul> | Srokkolicremesuppe<br>mit Brötchen,                                                                 | <ul> <li>Knusperfischfilet<br/>mit Kartoffelbrei und<br/>Erbsen</li> </ul> |         |    |  |
| 5   | Guthaben aufladen |   |                                |                                                                                | Kroketten,<br>Gemüsekiste                                                                  |                                                                                   | Pfannkuchen mit<br>Anfelmus                                                |                                                                                                    |                                                                            |         |    |  |
|     |                   |   |                                |                                                                                | 08                                                                                         | 09                                                                                | 10                                                                         | 11                                                                                                  | 12                                                                         | 13      | 14 |  |
| 4   | Neuigkeiten       |   |                                | Nudeln mit<br>Tomatensauce,<br>Gemüsekiste                                     | <ul> <li>Gebratenes</li> <li>Buntbarschfilet mit</li> <li>Reis und Brokkoli,</li> </ul>    | <ul> <li>Kartoffelsuppe<br/>mit Karotten und<br/>Wienerle,</li> </ul>             | Fleischküchle mit<br>Kartoffeln, Salat                                     | Kaiserschmarm<br>mit Apfelmus                                                                       |                                                                            |         |    |  |
| Ż   | Bestätigungen     |   |                                |                                                                                | Süßes                                                                                      | Käsekuchen                                                                        |                                                                            | 4                                                                                                   |                                                                            |         |    |  |
|     |                   |   |                                |                                                                                | 15                                                                                         | 16                                                                                | 17                                                                         | 18                                                                                                  | 19                                                                         | 20      | 21 |  |
| 0   | Hilfe & Kontakt   | × |                                | <ul> <li>Cevapcici</li> <li>(Geflügel) mit</li> <li>Tomatenreis und</li> </ul> | <ul> <li>Rösti mit</li> <li>Kräuterquark und</li> <li>Gemüse,</li> </ul>                   | ✓ Gulasch (vom<br>Rind) mit Nulden,<br>Salat                                      | Feiertag: Christi<br>Himmelfahrt                                           | <ul> <li>Kloß mit Soß',<br/>Quarkspeise</li> </ul>                                                  |                                                                            |         |    |  |
| 2   | Konto kündigen    |   |                                | hausgemachtem<br>Aivar Din                                                     | Vanillepudding                                                                             |                                                                                   |                                                                            |                                                                                                    |                                                                            |         |    |  |
|     |                   |   |                                | 22                                                                             | 23                                                                                         | 24                                                                                | 25                                                                         | 26                                                                                                  | 27                                                                         | 28      |    |  |
| ወ   | Abmelden          |   |                                | Putenschnitzel<br>mit Kartoffel-<br>Gurkensalat,<br>Gemüsekiste                | <ul> <li>Schupfnudeln mit<br/>Schinken-Sahne-<br/>Sauce,</li> <li>Fruchtjoghurt</li> </ul> | Karotten-<br>Orangencremesupp<br>e mit Brot, Süßes                                | Nudeln mit<br>Bolognesesauce,<br>Obst                                      | <ul> <li>Gebratenes</li> <li>Fischfilet dazu</li> <li>Karottenrahmsoße</li> <li>und Reis</li> </ul> |                                                                            |         |    |  |
|     |                   |   |                                | 29                                                                             | 30                                                                                         | 31                                                                                | 01                                                                         | 02                                                                                                  | 03                                                                         | 04      |    |  |
|     |                   |   |                                | Feiertag:<br>Pfingstmontag                                                     | Nuldesuppe<br>(Rind),<br>Quarkbällchen,<br>Gemüsekiste                                     | <ul> <li>Spätzle mit Sauce<br/>und<br/>Karottengemüse,<br/>Gurkensalat</li> </ul> |                                                                            |                                                                                                    |                                                                            |         |    |  |

- 11. APP (Webbasiert) aufs Smartphone legen für direkten Zugriff
  - \*Adresse "app.pay-and-eat.de" im Browser aufrufen
  - \*.... Punkte unter Einstellungen wählen
  - \*"Zum Startbildschirm/Home hinzufügen" auswählen
- 12. Die APP PAY & EAT ist ab Juni 2024 aus den gängigen Stores ladbar (Apple, Google Play)

Bei Fragen oder Problemen wenden Sie sich bitte an die:

PAY & EAT 4.0 GmbH E-Mail: <u>info@pay-and-eat.de</u> Tel.: 09133 – 76 979 57